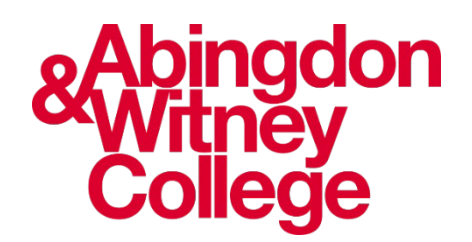

# Downloading the Microsoft Teams app on to a Windows device

This step-by-step guide shows you how to download the Microsoft Teams desktop app on to a Windows device. Your Windows device must be running Windows 7 or newer, including Windows 7, 8 or 10. There are two ways to download the Microsoft Teams desktop app installer to your Windows computer or device. The first way is by going to the Microsoft Teams website, the second is by going to the Microsoft Office 365 homepage. We will go through both in this guide.

## Microsoft Teams website - download the installer

1. Follow this link - <u>https://www.microsoft.com/en-gb/microsoft-</u> <u>teams/download-app</u> or copy and paste the link text into your preferred browser's URL bar. Then click on Download for desktop.

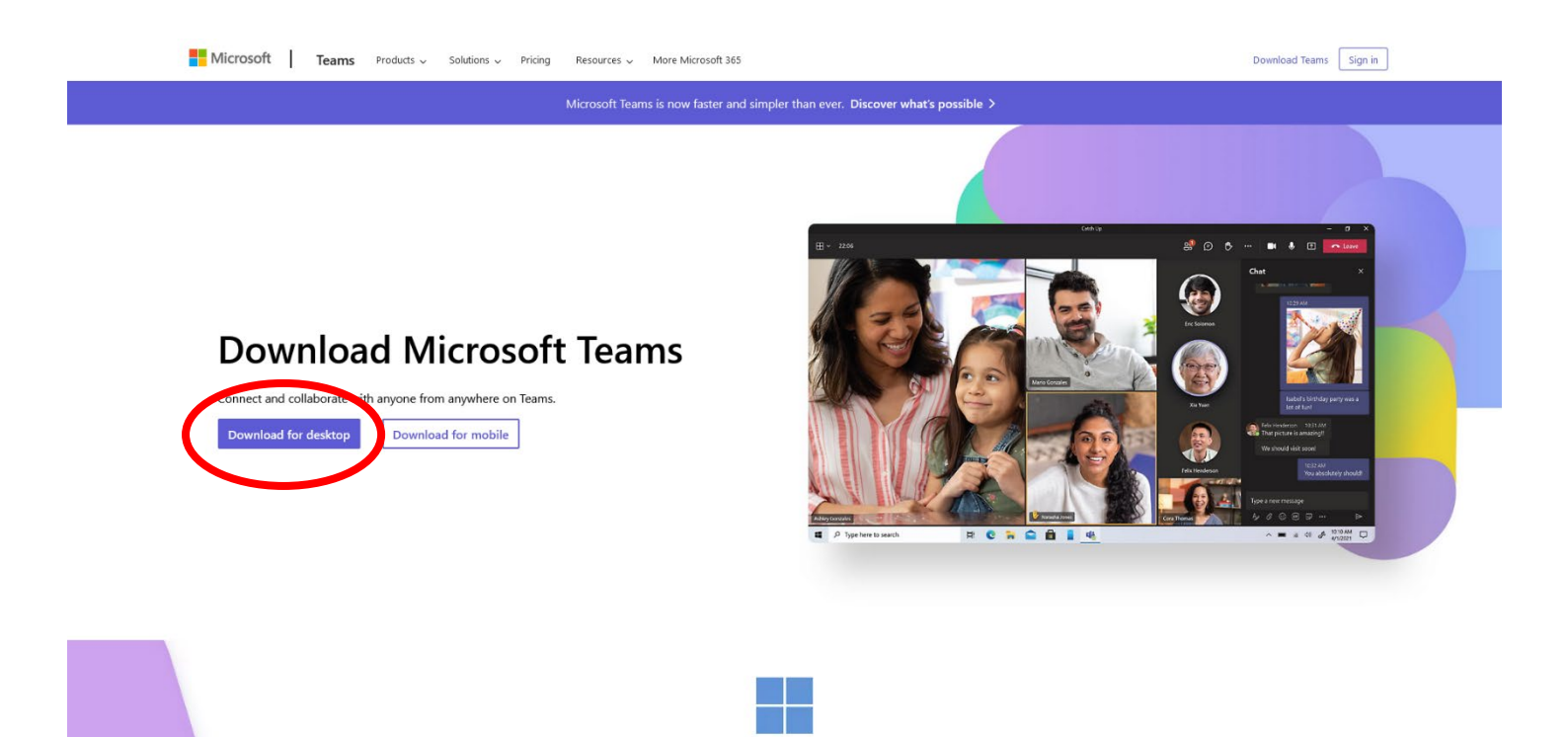

#### 2. Click on Download Teams

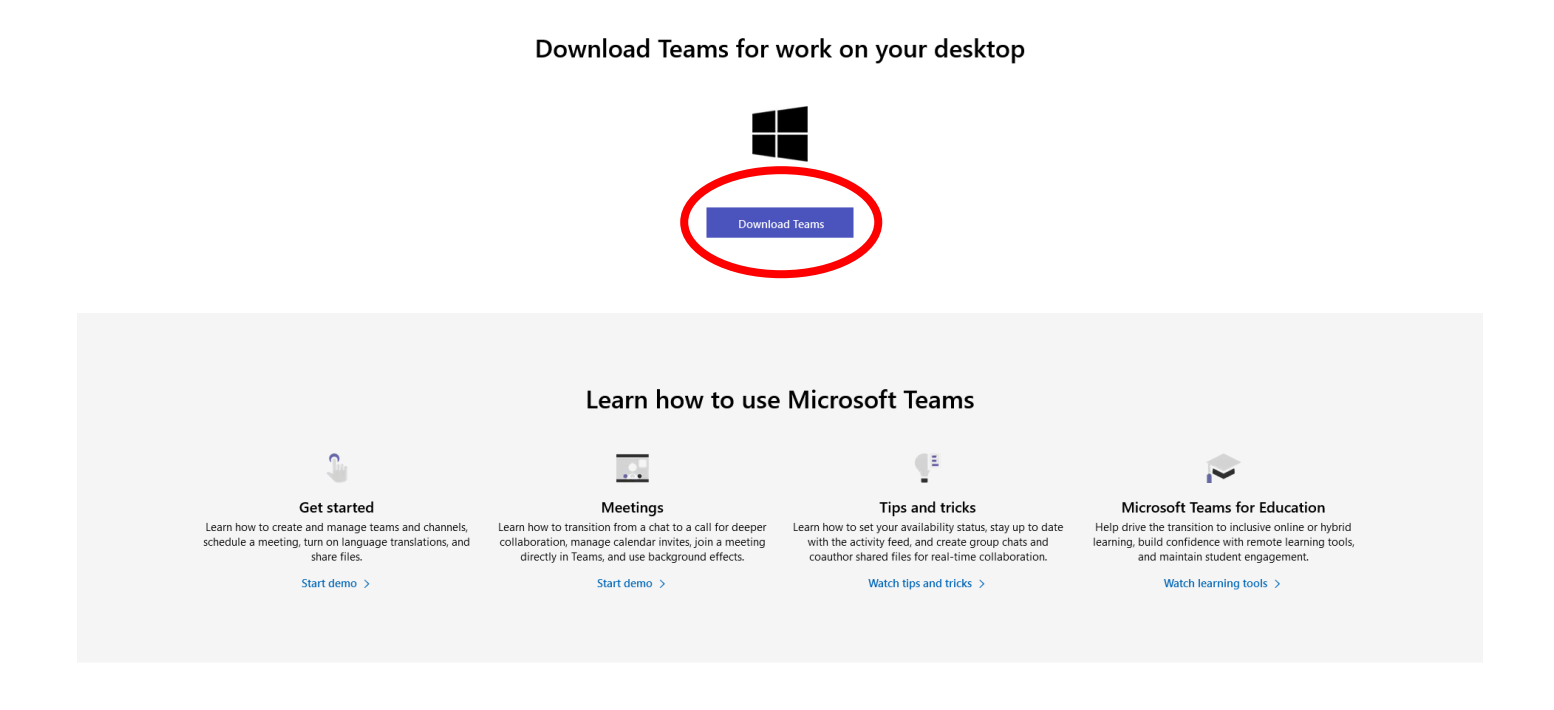

3. Once you've clicked Download Teams a download box will appear. Click 'Save File'.

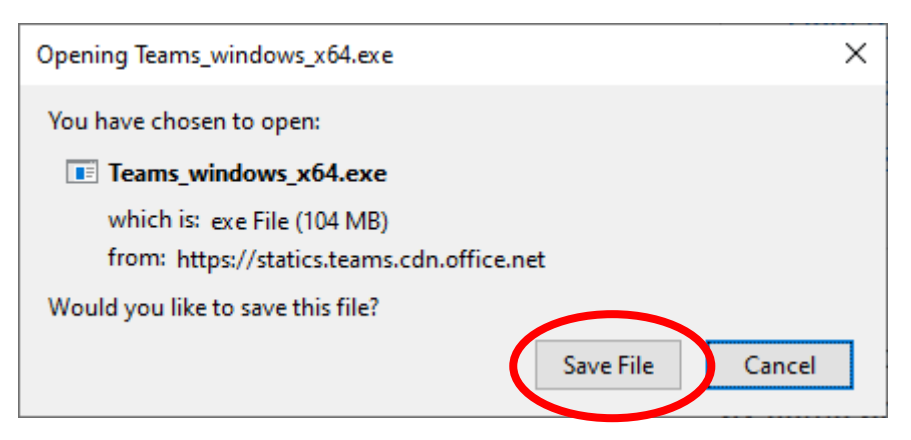

The following section will show you how to download the installer from the Microsoft 365 homepage, if you have just followed the previous 3 steps, **please skip to step number 4 now.** 

### Microsoft Office 365 Homepage – download the installer

1. Access the Microsoft Office 365 homepage by going to <u>www.office.com</u>.

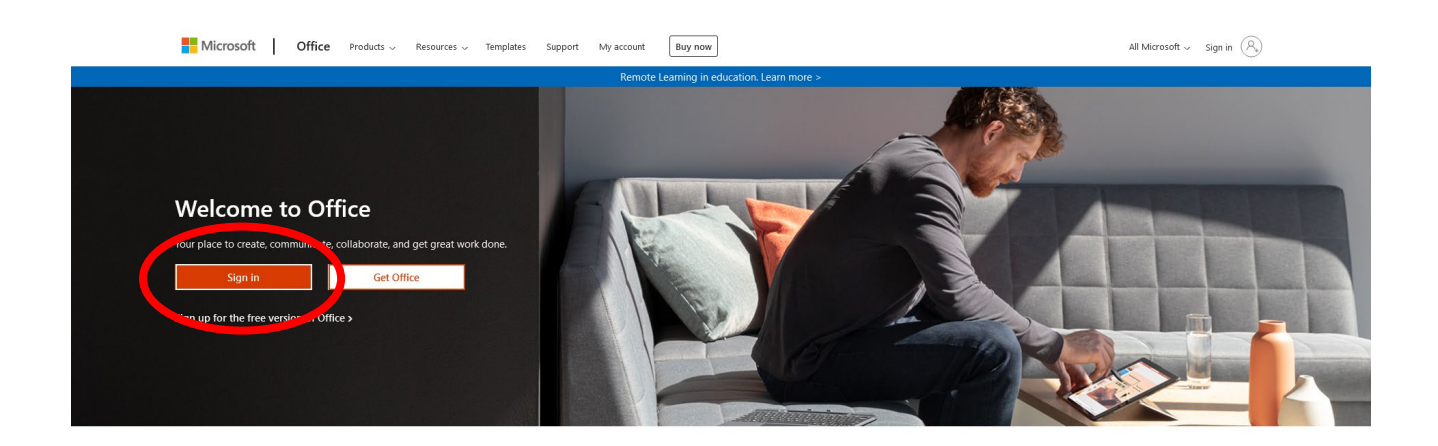

Sign in to use your favorite productivity apps from any device

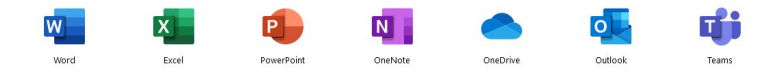

Sign in with your Abingdon and Witney College email address and password.

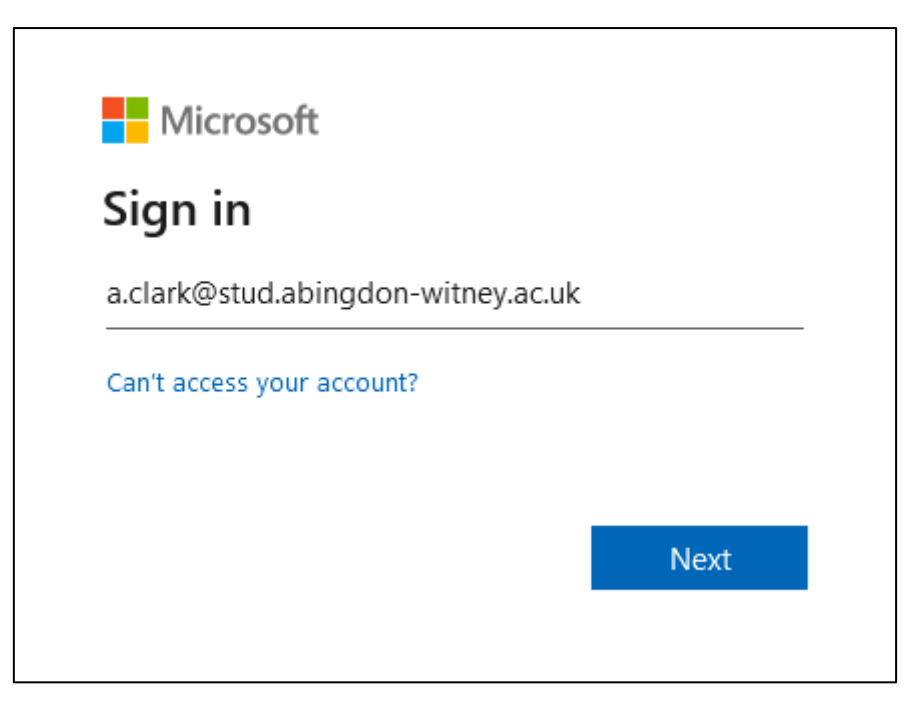

2. Once the homepage is open there will be a menu down the left hand-side. Look for the Teams icon (pictured right), doubleclick to open that. If you can't find it click on all-apps icon in the bottom left-hand corner.

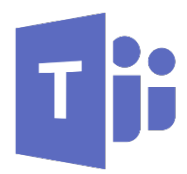

| ::: <sup>8</sup>                                                                                                    | Vpingdon<br>Witney O<br>College | fice 365        |            | ✓ Search                                                   |                             |                            |                     |                              |                |
|----------------------------------------------------------------------------------------------------|---------------------------------|-----------------|------------|------------------------------------------------------------|-----------------------------|----------------------------|---------------------|------------------------------|----------------|
| <ul> <li>♠</li> <li>⊕</li> </ul>                                                                                                    |                                 |                 | Good a     | afternoon                                                  |                             |                            |                     | Ins                          | tall Office $$ |
| -                                                                                                    |                                 |                 | All        | My recent Shared Favourites                                |                             |                            | Type to filter list | $\forall$                    | ↑ Upload       |
| 3                                                                                                    |                                 |                 | <b>D</b> ~ | Name                                                       | Modified $ \smallsetminus $ | Shared by $\smallsetminus$ | Activity ~          |                              |                |
| 6)<br>6)<br>6)<br>6)<br>6)<br>6)<br>6)<br>6)<br>6)<br>6)<br>6)<br>6)<br>6)<br>7)<br>7)<br>70<br>70<br>70<br>70<br>70<br>70<br>70<br>70<br>70<br>70<br>70<br>70<br>70 |                                 |                 |            | LDA - 360 Feedback Questionnaire                           | Yesterday at 07:46          |                            |                     |                              |                |
|                                                                                                    |                                 |                 |            | Digital Learning Tracking 2021                             | 1 Apr                       |                            |                     |                              |                |
|                                                                                                    |                                 |                 | a)         | AWC Test Class Notebook<br>SiteAssets                      | 30 Mar                      |                            |                     |                              |                |
|                                                                                                    |                                 |                 |            | test 1<br>digital.learning@abing.don-witney.ac.uk_Courses  | 30 Mar                      |                            |                     |                              |                |
|                                                                                                    |                                 |                 |            | Unit 202 (2) - Preparing to work in the land based industr | 22 Mar                      |                            |                     |                              |                |
|                                                                                                    |                                 |                 |            | Document<br>Digital Learning's Files                       | 18 Mar                      |                            |                     |                              |                |
|                                                                                                    |                                 | $\neg$          |            | Reset & Boost Digital Session 2                            | 22 Feb                      |                            |                     |                              |                |
|                                                                                                    |                                 | $\rightarrow$   | •          | Reset & Boost - Digital Session 2                          | 22 Feb                      |                            |                     |                              |                |
|                                                                                                    |                                 |                 |            | Rate your OneDrive                                         | 18 Feb                      |                            |                     |                              |                |
| 2                                                                                                    |                                 |                 | •          | Instagram/Twitter Activity                                 | 18 Feb                      |                            |                     |                              |                |
|                                                                                                    |                                 |                 | <b>E</b> 2 | Untitled                                                   | 18 Feb                      |                            |                     |                              |                |
|                                                                                                    | - ۱۱ <b>۲</b>                   | (All apps loop) | •          | FdSc Year 1 Animal Ethics<br>Joanne Meredith's Files       | 12 Feb                      | Joanne                     | R *                 | Joanne shared this<br>12 Feb | in a Teams     |
|                                                                                                    | All d                           | All apps icon   |            | Flow_chart_[Light]<br>Mark Breedon's Files                 | 11 Feb                      |                            | Ð                   | You recently opene<br>11 Feb | d this         |
| æ                                                                                                    |                                 |                 |            | animated modern 3d<br>Mark Resolution Elling               | 11 Feb                      |                            | Ð                   | You recently opene           | d this         |

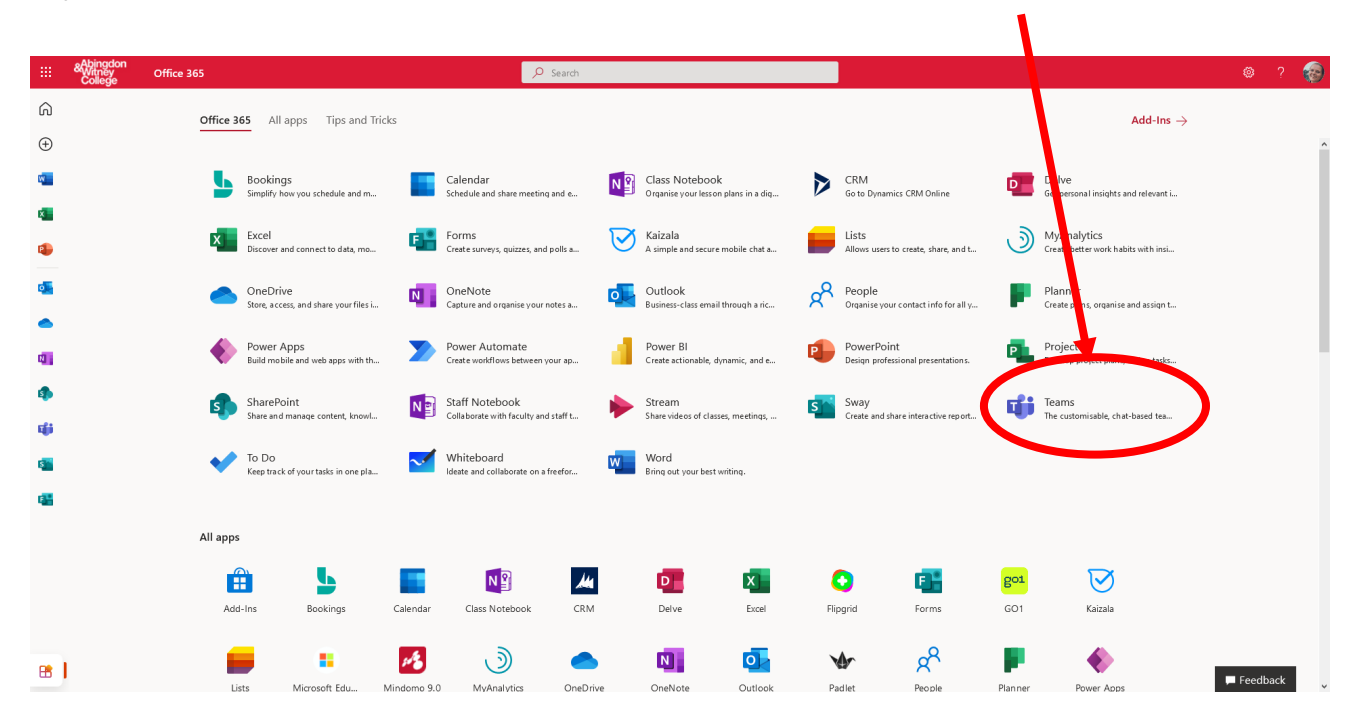

If you've opened the all-app menu, double click on the Teams icon.

3. Once the Teams browser app has opened, click on the ellipses (...) in the top right-hand corner, next to your profile picture. This will bring up a menu, choose to 'Download the desktop app'.

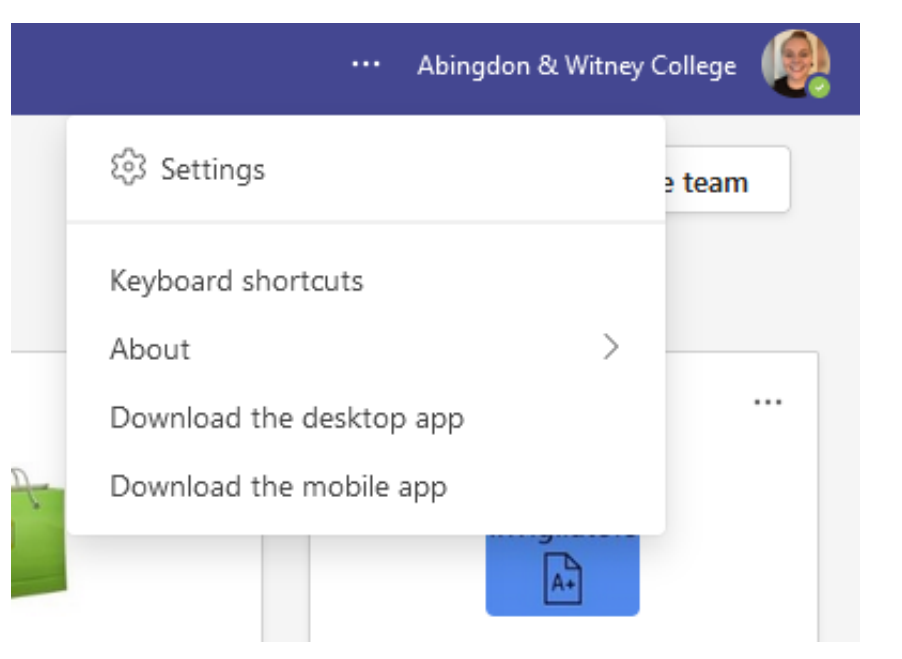

Once you've clicked 'Download the desktop app' a download box will appear. Click 'Save File'.

| Opening Teams_windows_x64.exe              |           | ×      |  |  |  |  |  |
|--------------------------------------------|-----------|--------|--|--|--|--|--|
| You have chosen to open:                   |           |        |  |  |  |  |  |
| Teams_windows_x64.exe                      |           |        |  |  |  |  |  |
| which is: exe File (104 MB)                |           |        |  |  |  |  |  |
| from: https://statics.teams.cdn.office.net |           |        |  |  |  |  |  |
| Would you like to save this file?          |           |        |  |  |  |  |  |
|                                            | Save File | Cancel |  |  |  |  |  |

4. Open your file explorer.

Your file explorer is normally at the bottom of your screen in the task bar.

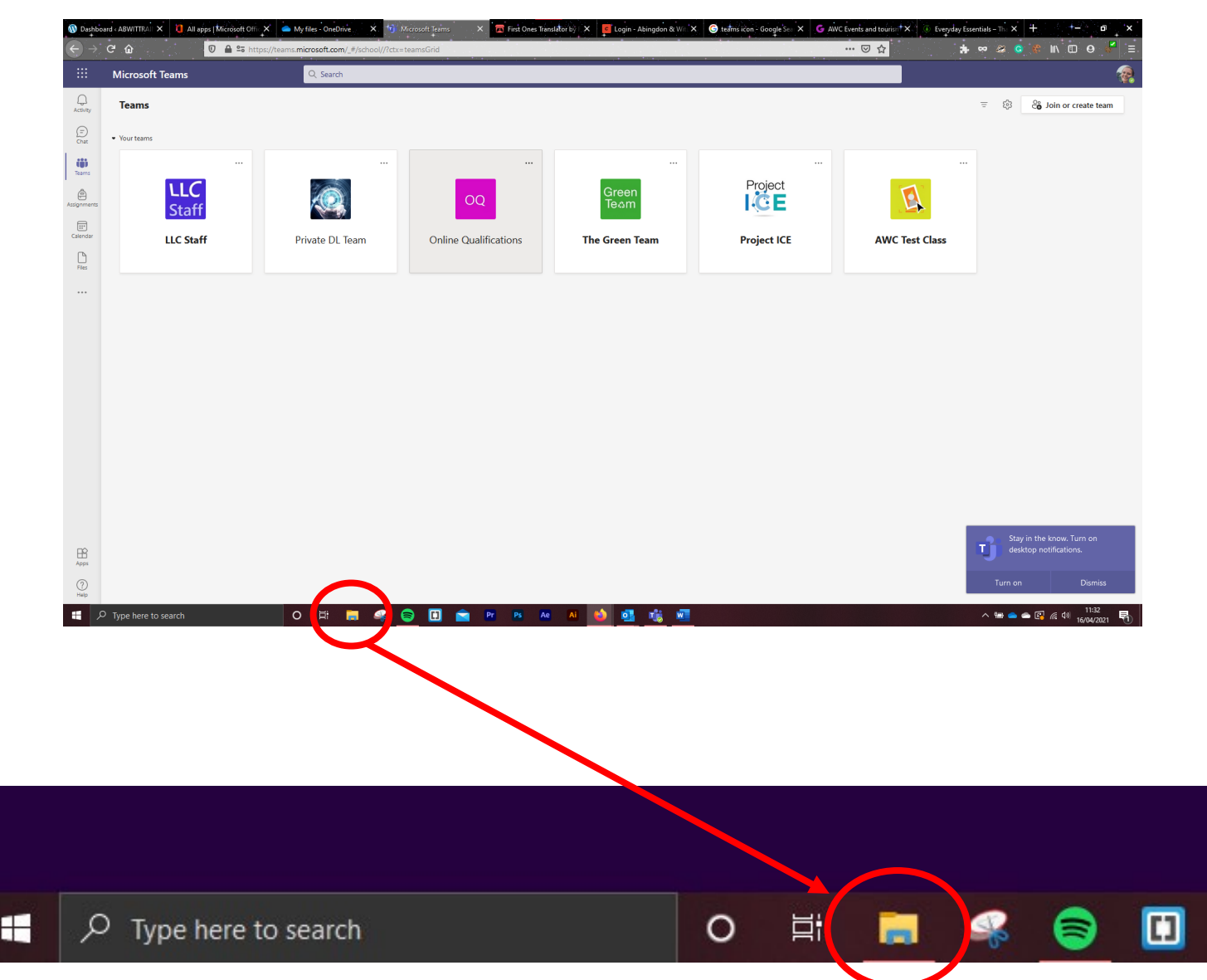

It should look something like this.

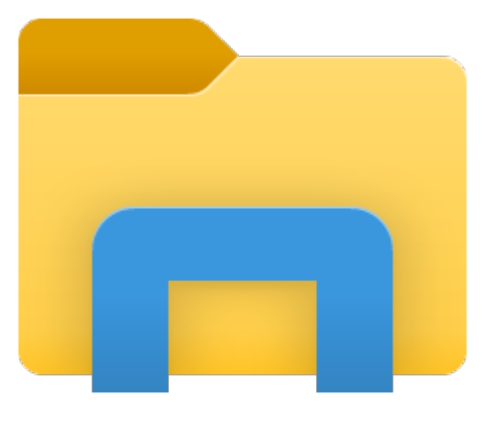

5. Go to your downloads folder, you can find this under 'This PC', or try searching your computer for it in the search bar on the right-hand side in the file explorer.

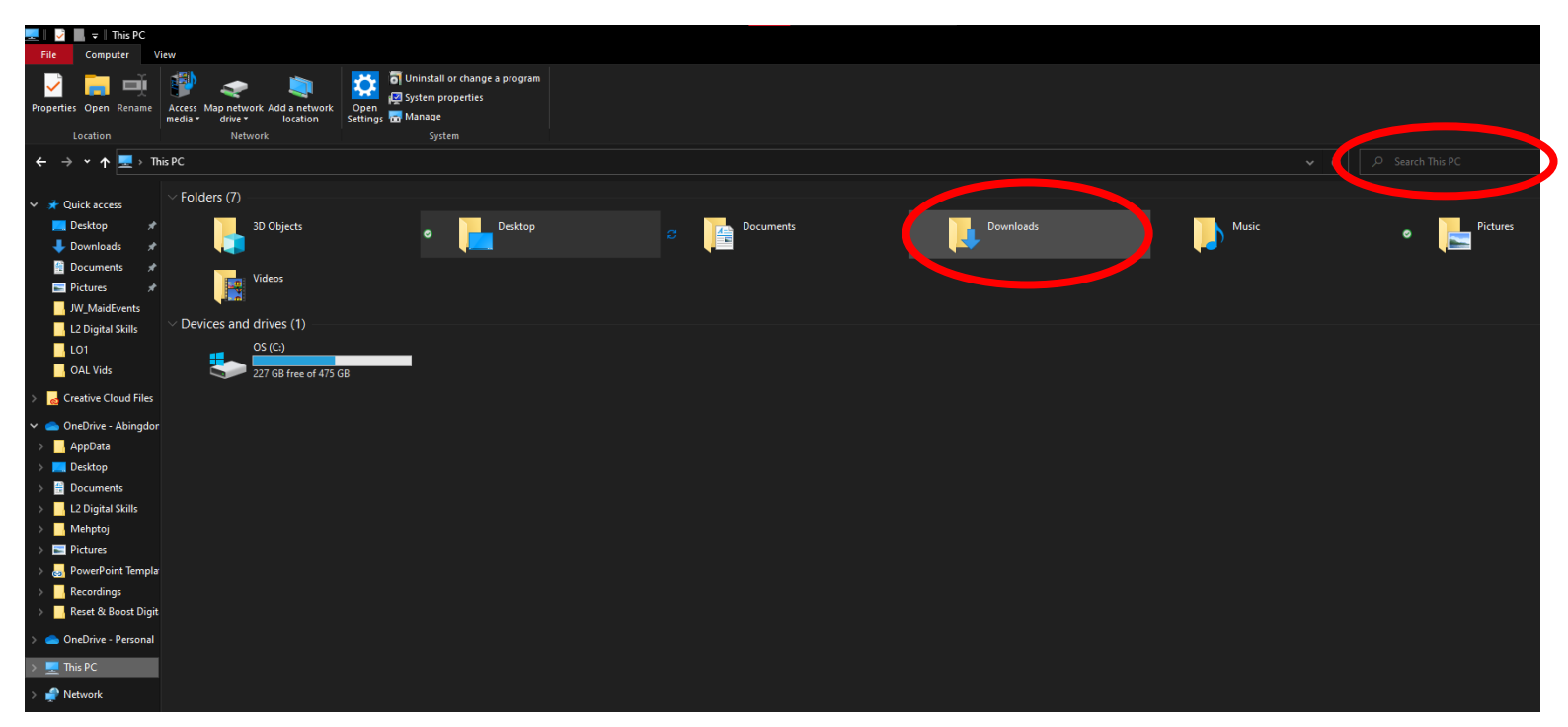

6. Find the file called 'Teams\_windows\_x64' and double click it.

| 🖊    💆 📙 🗢    Downloads                                                                                       |                                                                                                    |                                                                                              |                                                              |                                                         |                                                     |  |  |  |  |  |
|----------------------------------------------------------------------------------------------------|----------------------------------------------------------------------------------------------------|----------------------------------------------------------------------------------------------|--------------------------------------------------------------|---------------------------------------------------------|-----------------------------------------------------|--|--|--|--|--|
| File Home Share                                                                                               | View                                                                                                 |                                                                                              |                                                              |                                                         |                                                     |  |  |  |  |  |
| Pin to Quick Copy Paste<br>access                                                                             | Cut<br>Copy path<br>Paste shortcut<br>Organise                                                       | name New<br>folder                                                                           | Properties Copen<br>Open                                     | Select all<br>Select none<br>Invert selection<br>Select |                                                     |  |  |  |  |  |
| ← → ✓ ↑ ↓ > This PC > Downloads                                                                               |                                                                                                    |                                                                                              |                                                              |                                                         |                                                     |  |  |  |  |  |
| ✓ ★ Quick access ■ Desktop                                                                                    | Name ^                                                                                               | Date modified Type                                                                           |                                                              |                                                         | Size                                                |  |  |  |  |  |
| 🕂 Downloads 🖈                                                                                                 | > Yesterday (1)                                                                                      |                                                                                              |                                                              |                                                         |                                                     |  |  |  |  |  |
| 🔮 Documents 🛛 🖈                                                                                               | $\sim$ Earlier this week (4)                                                                         |                                                                                              |                                                              |                                                         |                                                     |  |  |  |  |  |
| <ul> <li>Pictures</li> <li>JW_MaidEvents</li> <li>L2 Digital Skills</li> <li>L01</li> <li>OAL Vide</li> </ul> | OneDrive_1_07-04-2021  Teams_windows_x64(1)  Teams_windows_x64(2)  Teams_windows_x64  Lact_week (29) | 07/04/2021 09:14 Com<br>07/04/2021 11:06 App<br>07/04/2021 13:30 App<br>07/04/2021 13:28 App | npressed (zipped) Folder<br>lication<br>lication<br>lication |                                                         | 14,215 KB<br>106,819 KB<br>106,819 KB<br>106,763 KB |  |  |  |  |  |
|                                                                                                    | > Last week (ES)                                                                                     |                                                                                              |                                                              |                                                         |                                                     |  |  |  |  |  |
| > 👩 Creative Cloud Files                                                                                      | > Last month (55)                                                                                    |                                                                                              |                                                              |                                                         |                                                     |  |  |  |  |  |
| 🗸 🥧 OneDrive - Abingdor                                                                                       | > Earlier this year (22)                                                                             |                                                                                              |                                                              |                                                         |                                                     |  |  |  |  |  |
| > AppData                                                                                                    |                                                                                                    |                                                                                              |                                                              |                                                         |                                                     |  |  |  |  |  |

7. An installing window will appear meaning that the installation had begun. Follow any steps that may appear.

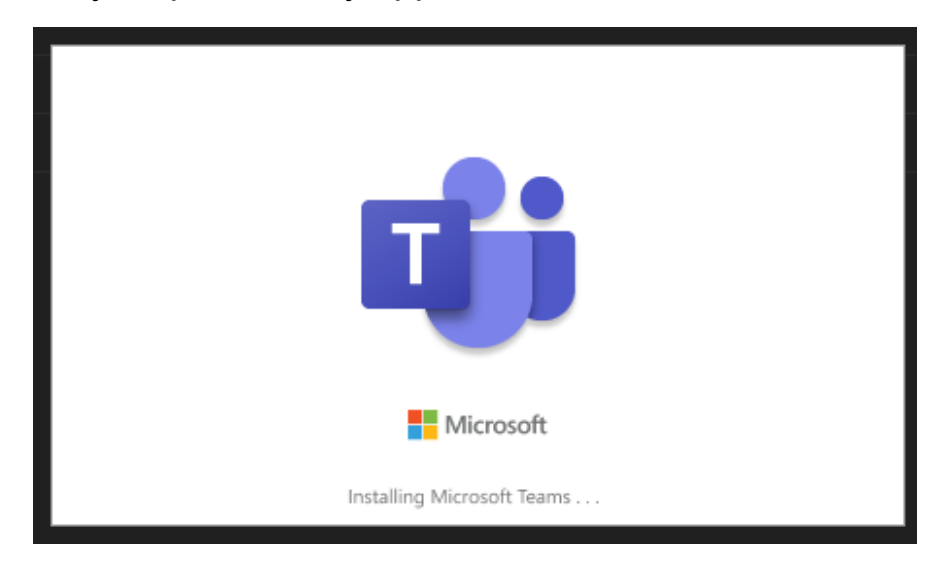

8. When the Teams desktop app has fully installed a sign-in window will open. Sign into Teams using your Abingdon and Witney College email address and password.

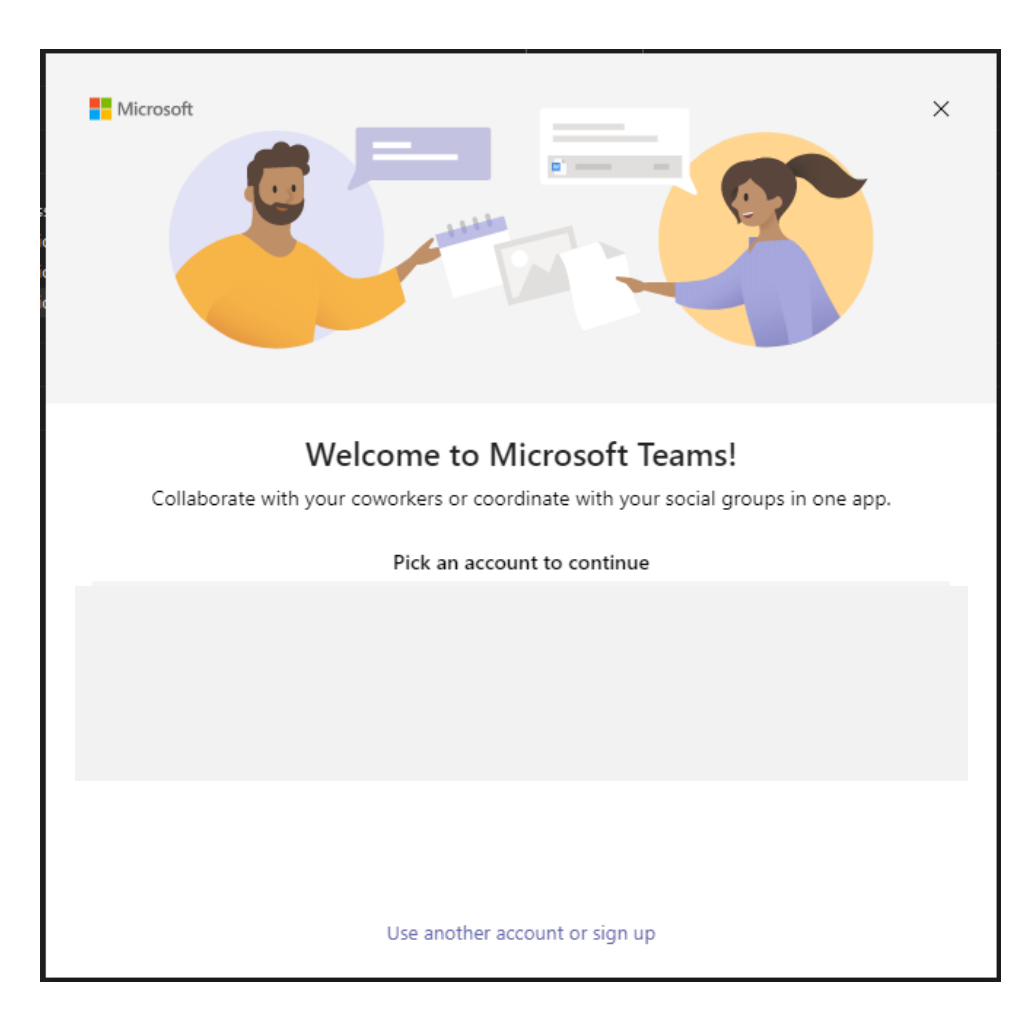

9. Once signed in Teams should automatically open. If it doesn't, open it by going to your start menu in the bottom left-hand corner of the screen, type 'Teams' it should appear. You can scroll through until you find 'Microsoft Teams' as well.

# Pin Microsoft Teams desktop app to your taskbar

1. With the Microsoft Teams desktop open, go to the icon for it at the bottom of the screen and right click. This brings up a menu that give you the option to pin the app to your taskbar, pinning the app to your taskbar means it will always be there even if the app is closed. This makes it easily accessible for you.

If you would like help with the content of this guide, in the first instance please speak with your tutor. If you have a more general question, you can email the digital learning team: digital.learning@abingdon-witney.ac.uk

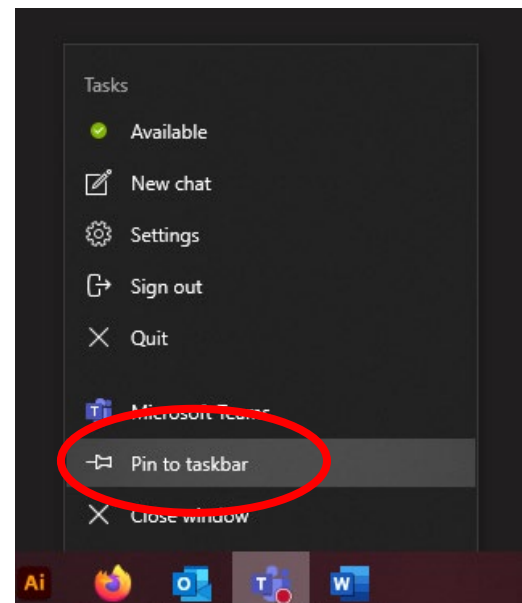

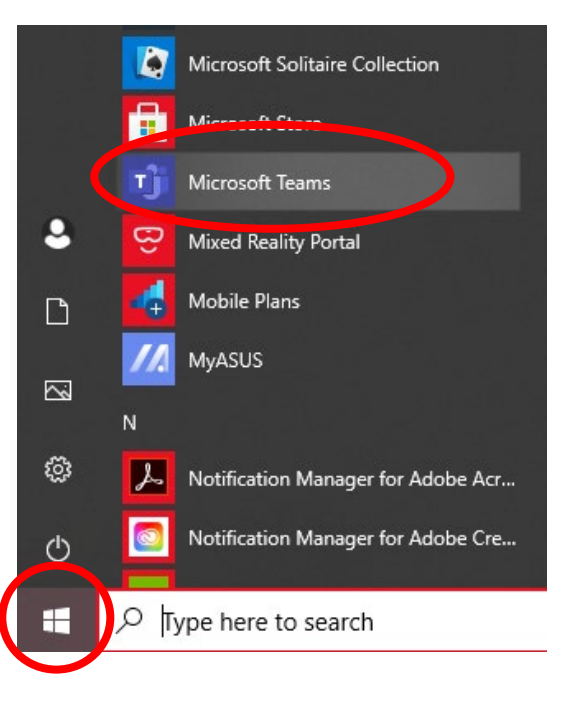

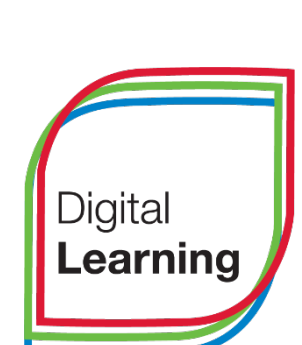